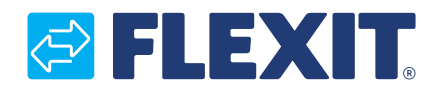

112544-03 2022-03

# SP70 Modbus CS 2000 V2

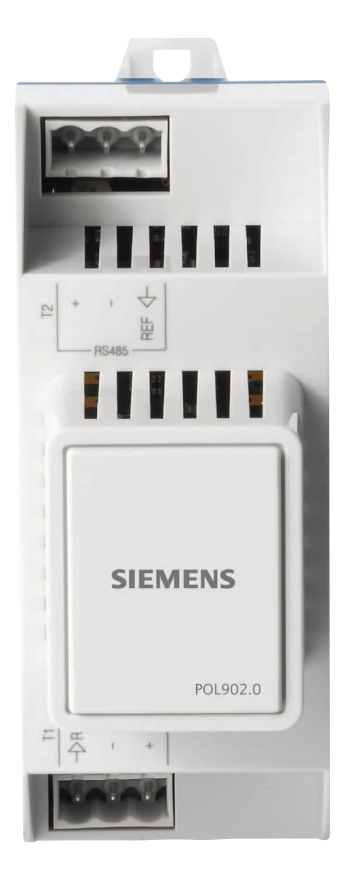

Monteringsveiledning
 Monteringsanvisning
 Installation Instructions

ART.NR.: 112435

## Innhold

| Produktbeskrivelse           | 3  |
|------------------------------|----|
| Beskrivelse                  | 3  |
| Element/Tilkopling           | 5  |
| Dimensjoner                  | 6  |
| Sette i drift Modbus moduler | 7  |
| Tekniske data                | 10 |
| Alarm                        | 13 |
| Resirkulering                | 14 |
| Parameter                    | 14 |
|                              |    |

## Innehåll

|   | Produktbeskrivning | 3  |
|---|--------------------|----|
|   | Beskrivning        | 3  |
|   | Element/Anslutning | 5  |
| 9 | Dimensioner        | 6  |
|   | Driftsättning      | 7  |
|   | Tekniska data      | 10 |
|   | Larm               | 13 |
|   | Återvinning        | 14 |
|   | Parameter          | 14 |

## Contens

|   | Product scription         | 3   |
|---|---------------------------|-----|
|   | Description.              | 3   |
| A | Element/Connection        | 5   |
| U | Dimension                 | 6   |
|   | Commission Modbus-moduler | 7   |
|   | Technical data            | .10 |
|   | Alarm                     | .13 |
|   | Recycling                 | .14 |
|   | Parameter                 | .14 |
|   |                           |     |

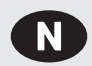

## Produktbeskrivelse

### Beskrivelse

- Kommunikasjonsmodul for integrering i et byggautomatiserings- og -reguleringssystem via RS 485 Modbus RTU
- · Modulen har 2 kommunikasjonsporter for Modbus-slave
- Galvanisk isolert tilkopling til Modbus-nettverket
- Modulen skal koples til en CS2000 regulator
- · Kommunikasjonsmodulen er montert til regulatoren med en kort-til-kort-kopling
- Tilkoplingen til Modbus utføres via koplingens T1- og T2-porter

Modbus-kommunikasjonsmodulen brukes til å integrere CS2000 regulatorer som slaver via Modbus RTU i:

- Byggautomatiserings- og styresystemer
- Individuelle overvåkingssystemer for drift og display

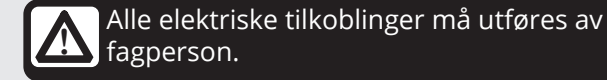

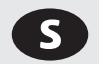

## Produktbeskrivning

### Beskrivning

- Kommunikationsmodul för integrering i ett byggnadsautomations- och styrsystem via RS 485 Modbus RTU
- Modulen har 2 Modbus-slavkommunikationsportar
- Galvaniskt isolerad anslutning till Modbus-nätverket
- Modulen måste anslutas till en CS2000-styrenhet
- · Kommunikationsmodulen fästs till styrenheten med ett kort-till-kort-kontaktdon
- Anslutningen till Modbus görs via kontaktdon T1- och T2-portar

Modbus-kommunikationsmodulen hjälper till att integrera CS2000 styrenheter som slavar via Modbus-RTU i:

- Byggnadsautomations- och styrsystem
- Individuella övervakningssystem för drift och display.

Alla elektriska inkopplingar måste utföras av

ڬ fackman.

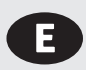

## **Product description**

### Description

- Communication module for integration into a building automation and control system via RS 485 Modbus RTU
- The module features 2 Modbus slave communication ports
- Galvanically isolated connection to the Modbus network
- The module must be connected to a CS2000 controller
- The communication module is attached to the controller with a board-to-board connector
- The connection to the Modbus is made via the connector T1 and T2 ports

The Modbus communication module helps integrate CS2000 controllers as slaves via Modbus RTU in:

- Building automation and control systems.
- Individual monitoring systems for operation and display.

All electrical connections must be carried out by qualified electricians.

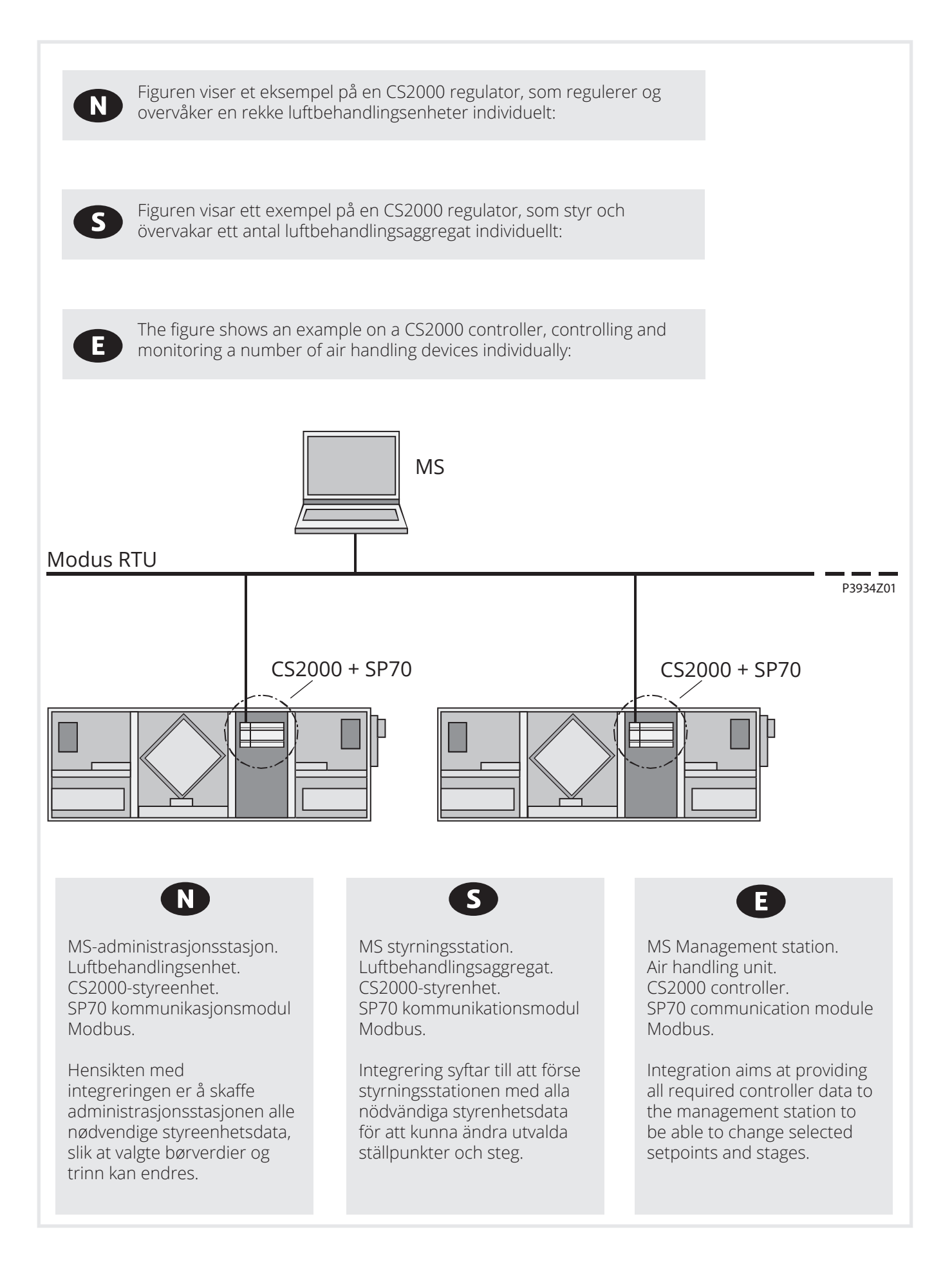

| Pos. | Element/tilkopling                                   |
|------|------------------------------------------------------|
| 1    | Modbus RS485-grensesnitt T1<br>(slave)               |
| 2    | Modbus RS485-grensesnitt T2<br>(slave)               |
| 3    | Statusdisplay "BSP" (Board support package)          |
| 4    | Statusdisplay "busstilkoplinger ok /<br>busstrafikk" |
| 5    | Pluggforbindelse<br>"kommunikasjonsutvidelsesbuss"   |
| 6    | CS2000 regulator                                     |
|      |                                                      |

| Pos. | Element/anslutning                                   |
|------|------------------------------------------------------|
| 1    | Modbus RS485 gränssnitt T1 (slav)                    |
| 2    | Modbus RS485 gränssnitt T2 (slav)                    |
| 3    | Statusdisplay "BSP" (Board support package)          |
| 4    | Statusdisplay "bussanslutningar<br>ok/busstrafik"    |
| 5    | Kontaktanslutning<br>"Kommunikationsutvidgningsbuss" |
| 6    | CS2000 styrenhet                                     |
|      |                                                      |

| Pos. | Element/Connection                                     |
|------|--------------------------------------------------------|
| 1    | Modbus RS485 interface T1 (slave)                      |
| 2    | Modbus RS485 interface T2 (slave)                      |
| 3    | Status display "BSP" (Board support package)           |
| 4    | Status display "bus connections<br>o.k. / bus traffic) |
| 5    | Plug connection "Communication extension bus"          |
| 6    | CS2000 controller                                      |

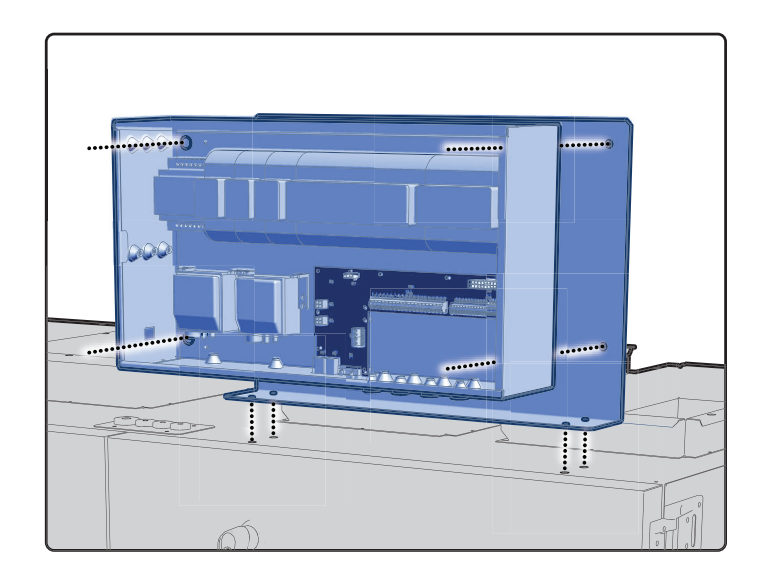

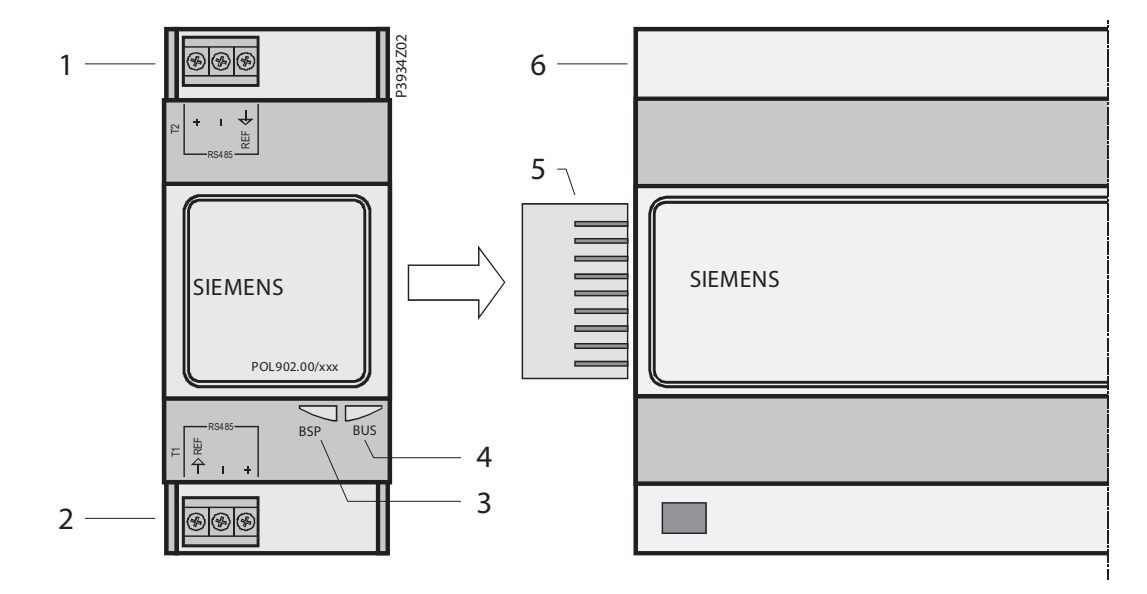

E

N

S

### 🔁 FLEXIT.

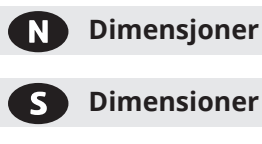

Ε

Dimensioner

Dimensions

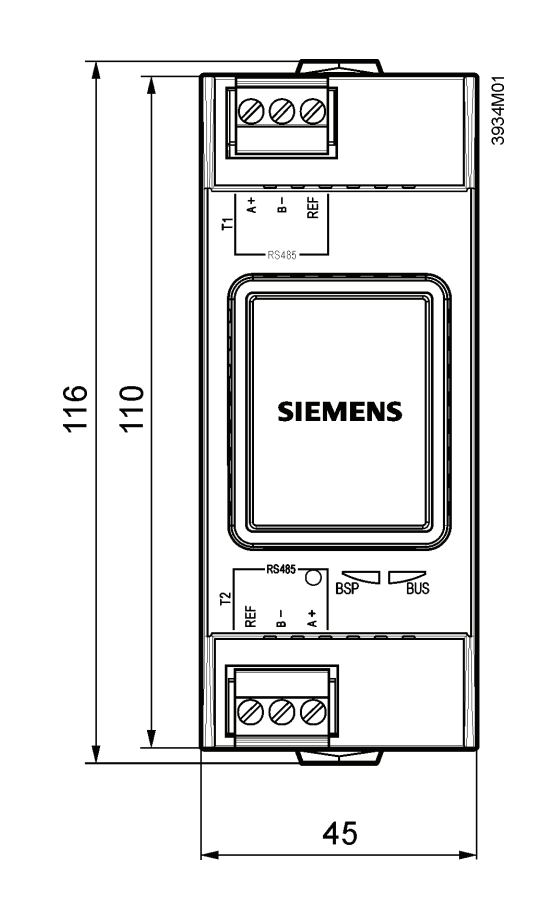

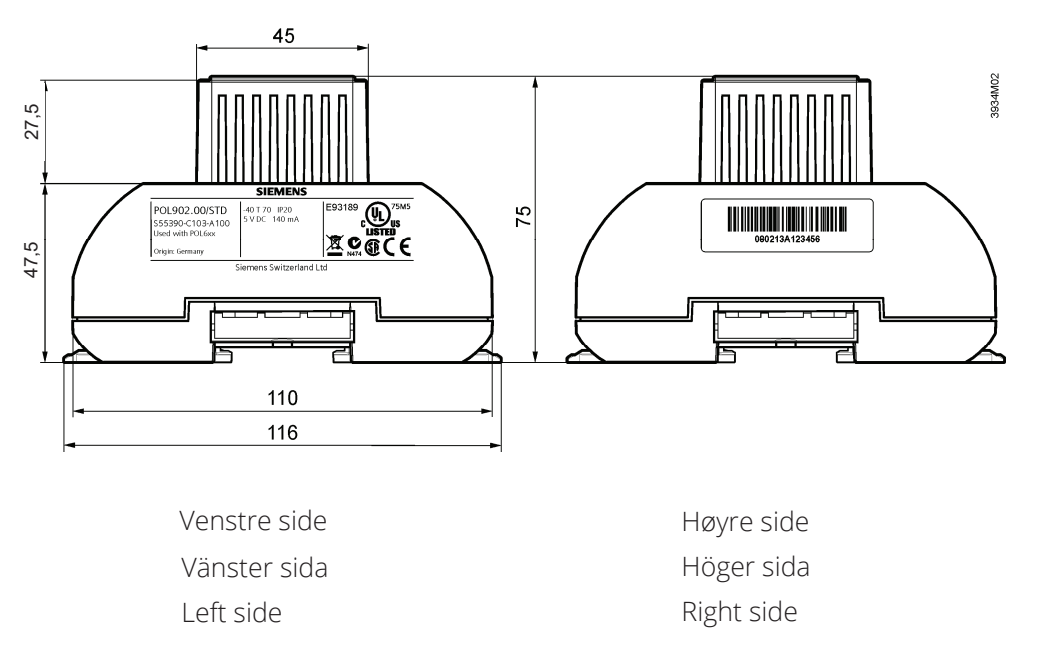

## 

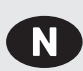

### Sette i drift Modbus-moduler

CS2000 regulatoren og Modbus-modulen SP70 inngår i denne prosedyren:

Driftsättning av Modbus-moduler CS2000 styrenheten och Modbus-modulen SP70 är inblandade i denna åtgärd:

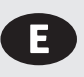

## **Commission Modbus modules**

CS2000 controller and the Modbus module SP70 are involved in this action:

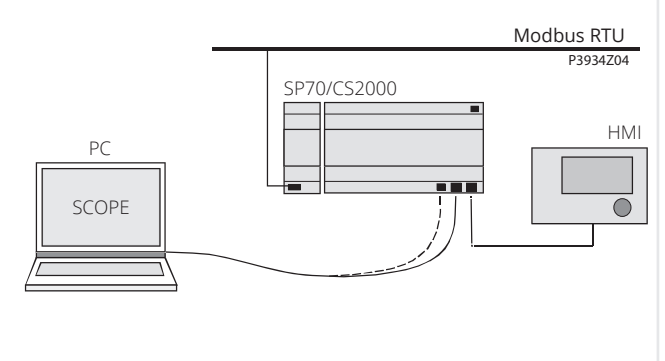

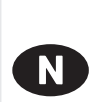

### Slik konfigureres Modbus-modulen:

Gå frem på følgende måte for å konfigurere Modbus-modulen og kople den til Modbus-bussen:

| Trinn | Handling                                                                                                    |
|-------|----------------------------------------------------------------------------------------------------|
| 1     | Regulator AV                                                                                                    |
| 2     | Kople Modbus-modulen til regulatoren med pluggforbindelse.                                                                                                    |
| 3     | Kople Modbus-busskabelen til Modbus-modulen<br>(pinner + og -, ref. for GND)                                                                                                    |
| 4     | Regulator PÅ:<br>Modulen starter/initialisering begynner<br>Når de to lysdiodene "BSP" og "BUS" lyser grønt,<br>er kommunikasjonen med regulatoren og modbs<br>aktiv.<br>Forsiktig! HMI må tilbakestilles en gang til for<br>å oppdatere; forut for parameterisering |
| 5     | Konfigurer modul                                                                                                    |

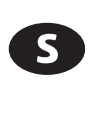

### Hur Modbus-modulen konfigureras:

Gör på följande sätt för att konfigurera Modbus-modulen och ansluta Modbusbussen:

| Steg | Åtgärd                                                                                                    |
|------|----------------------------------------------------------------------------------------------------|
| 1    | Styrenhet AV                                                                                                    |
| 2    | Anslut Modbus-modulen till styrenheten med<br>hjälp av kontaktanslutning.                                                                                                    |
| 3    | Anslut Modbus-busskabeln till Modbus-modulen,<br>(stift + och -, ref för GND)                                                                                                    |
| 4    | Styrenhet PÅ:<br>Modulen startar/initialisering börjar<br>Så snart som de två lysdioderna "BSP" och "BUS"<br>lyser konstant grönt är kommunikation med<br>styrenheten och Modbus aktiv.<br>Varning! HMI måste återställas en andra gång för<br>att uppdatera, före parametriseringen. |
| 5    | Konfigurera modul                                                                                                    |

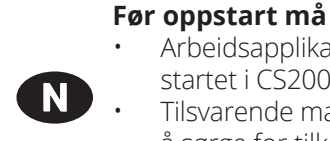

Arbeidsapplikasjon være lastet og startet i CS2000-styreenheten. Tilsvarende mappingfil være lastet for

å sørge for tilkoplinger til Modbus.

### Förutsättningar för driftsättning:

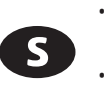

### Arbetsprogram laddat och startat i CS2000-styrenheten. Motsvarande mappningsfil laddad

för att tillhandahålla anslutningar till Modbus.

### Prerequisites for commissioning:

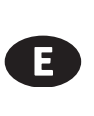

Working application loaded and started in the CS2000 controller. Corresponding mapping file loaded to provide connections to Modbus.

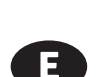

1

### How to configure Modbus module:

Proceed as follows to configure the Modbus module and connect to the Modbus bus:

## **Step Action** Controller OFF

- 2 Connect Modbus module to controller using plug connection.
- 3 Connect Modbus bus cable to Modbus module (pins + and -, Ref for GND)

| 4 | Controller ON:<br>The module starts/initialization begins<br>As soon as the two LEDs "BSP" and "BUS" are<br>steady green, communication with the controller<br>and modbs is active.<br>Caution! HMI must be reset a second time to<br>update; prior ti parameterization |
|---|----------------------------------------------------------------------------------------------------|
| 5 | Configure module                                                                                                    |

### **FLEXIT**

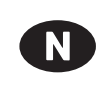

# **Slik konfigureres regulatoren:** Eksempelet nedenfor viser hvordan

CS2000-applikasjoner settes i drift trinn for trinn:

| Trinn | Handling                                                                                                    |
|-------|----------------------------------------------------------------------------------------------------|
| 1     | Logg deg på HMI-en med passordet 2000.                                                                                                    |
| 2     | Velg Hovedmeny > System oversikt ><br>kommunikasjon > oversikt komm. moduler ><br>Modbus > intern alveadr.                                                                                                    |
| 3     | Velg Enable / Type:<br>Velg om det integrerte Modbus-grensesnittet<br>RS485 skal brukes som master eller slave.<br>Forsiktig!<br>Den integrerte RS485 kan ikke brukes som<br>slave hvis den allerede er brukt som master. |
| 4     | Velg slaveadresse (1247):<br>Oppgi den tilsvarende Modbus-slaveadressen.                                                                                                    |
| 5     | Velg baudrate:<br>Oppgi overføringshastighet i henhold til<br>Modbus (2 400, 4 800, 9 600, 19 200 og 38<br>400).                                                                                                    |
| 6     | Velg paritet:<br>Ingen, lik eller ulik paritet.<br>Alle deltakere må ha samme paritet.                                                                                                    |
| 7     | Velg stoppbiter:<br>En eller to stoppbiter<br>Alle deltakere må ha samme antall stoppbiter.                                                                                                    |
| 8     | Velg responstimeout.<br>Innstillingstilgangstid for master.<br>Masteren må gjennomføre lesetilgang innen<br>denne perioden, hvis ikke utløses en alarm.                                                                   |
| 9     | Velg terminering:<br>RS485-topologien må alltid avsluttes med<br>bølgeresistorer.<br>De kan aktiveres eller deaktiveres som<br>beskrevet i avsnitt 3.3, "Bussterminering".                                                |
| 10    | Tilbakestilling med Reset er nødvendig!:<br>Start på nytt med denne kommandoen når du<br>er ferdig.                                                                                                    |

Etter omstart er Modbus-modulen konfigurert og klar for bruk.

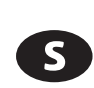

**Hur styrenheten konfigureras:** Exemplet nedan visar hur CS2000-applikationer tas i drift steg för steg:

| Steg | Åtgärd                                                                                                    |
|------|----------------------------------------------------------------------------------------------------|
| 1    | Logga in i HMI med lösenordet 2000.                                                                                                    |
| 2    | Välj Huvudmeny > Systemöversikt ><br>Kommunikation > Komm modulöversikt ><br>Modul[x] Modbus > Inställningskanal 0/1                                                                                               |
| 3    | Välj aktivera/typ:<br>Välj om det integrerade Modbus-gränssnittet<br>RS485 bör användas som master eller slav.<br>Varning!<br>Det integrerade RS485 kan inte användas<br>som slav om det redan används som master. |
| 4    | Välj slavadress (1247):<br>Ange motsvarande Modbus-slavadress.                                                                                                    |
| 5    | Välj överföringshastighet:<br>Ange överföringshastigheten enligt Modbus<br>(2 400, 4 800, 9 600, 19 200 och 38 400).                                                                                               |
| 6    | Välj paritet:<br>Ingen, jämn eller udda paritet.<br>Alla deltagare måste ha samma paritet.                                                                                                    |
| 7    | Välj stoppbitar:<br>En eller två stoppbitar<br>Alla deltagare måste ha samma antal<br>stoppbitar.                                                                                                    |
| 8    | Välj Svarstimeout:<br>Inställningar åtkomsttid för master.<br>Master måste utföra läsåtkomst inom denna<br>period, annars utlöses ett larm                                                                         |
| 9    | Välj avslut:<br>RS485-topologin måste alltid avslutas med<br>vågmotstånd.<br>De kan aktiveras eller avaktiveras enligt<br>beskrivningen i avsnitt 3.3, "Bussavslutning".                                           |
| 10   | Välj Återställning krävs!:<br>När det är gjort startar du om med detta<br>kommando                                                                                                    |

Efter omstart konfigureras Modbus-modulen och är färdig att användas.

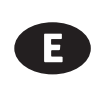

**How to configure the controller:** The example below shows how to commission CS2000-applications step by step:

| Step | Action                                                                                                    |
|------|----------------------------------------------------------------------------------------------------|
| 1    | Log in to HMI using password 2000.                                                                                                    |
| 2    | Select Main Index > System overview ><br>Communication > Comm module overview ><br>Module[x] Modbus > Settings channel 0 / 1                                                                             |
| 3    | Select Enable / Type:<br>Select if the integrated Modbus interface<br>RS485 should be used as master or slave.<br>Caution!<br>The integrated RS485 cannot be used as slave<br>if already used as master. |
| 4    | Select Slave Adresse (1247):<br>Enter the corresponding Modbus slave<br>address.                                                                                                    |
| 5    | Select Baud rate:<br>Enter the transmission rate as per the<br>Modbus (2,400, 4,800, 9,600, 19,200 and<br>38,400).                                                                                       |
| 6    | Select Parity:<br>None, even or odd parity.<br>All participants must have the same parity.                                                                                                    |
| 7    | Select Stop bits:<br>One or two stop bits<br>All participants must have the same number<br>of stop bits.                                                                                                 |
| 8    | Select Response timeout:<br>Settings access time for master.<br>The master must undertake read access<br>within this period, otherwise an alarm is<br>triggered                                          |
| 9    | Select Termination:<br>The RS485 topology must always be ended<br>using wave resistors.<br>They can be enabled or disabled as described<br>in Section 3.3, "Bus termination".                            |
| 10   | Select Reset required !!:<br>When done, restart using this command.                                                                                                    |

After restart, the Modbus module is configured and ready to use.

## **FLEXIT**

| N Tekniske data       |                                                                                                    |                                                                                                    |
|-----------------------|----------------------------------------------------------------------------------------------------|----------------------------------------------------------------------------------------------------|
| Generelle data        | Dimensjoner<br>Vekt ekskl. emballasje<br>Sokkel<br>Hus<br>Strømforsyning                                                                                                    | BxHxD: 45x110x75 mm<br>85 g<br>Plast, dueblå RAL 5014<br>Plast, lys grå RAL 7035<br>Via systemgrensesnitt fra styreenhet<br>DC 5 V (+5 %/-5 %), maks. 140 mA                                                                                        |
| Modbus                | RS-485 (EIA-485)<br>To modbus-grensesnitt<br>Busselektronikk<br>Busstilkopling<br>Busskabel<br>Bussterminering<br>Baudrate                                                                                                    | T1 og T2<br>Galvanisk isolert<br>+,-, REF<br>Skjermet hvis lengde >3 m, tvinnet<br>parkabel<br>680Ω/ 120Ω +1nF/680Ω<br>2 400,4 800,9 600,19 200 og 38 400                                                                                           |
| Koplingsklemmer       | Utstyrt med plugg<br>For andre typer plugger<br>(valgfritt) se dokumentasjonen<br>for PolyCool-serien<br>(CB1Q3900en_xx)<br>Hel ledning<br>Tvunnet ledning                                                                                                    | 2 Phoenix FKCT 2,5/3-ST<br>0,52,5 mm <sup>2</sup><br>0,51,5 mm <sup>2</sup>                                                                                                    |
| COMM-grensesnittplugg | Kort-til-kort                                                                                                    | ZEC1,0/10-LPV-3,5 GY35AUC2CI1                                                                                                    |
| Systemgrensesnitt     | Utstyrt med kort-til-kort-plugg                                                                                                    | ZEC1,0/10-LPV-3,5 GY35AUC2CI1                                                                                                    |
| Miljøbetingelser      | Betjening<br>Temperatur<br>Fukt<br>Atmosfærisk trykk<br>Transport<br>Temperatur<br>Fukt<br>Atmosfærisk trykk                                                                                                    | IEC 721-3-3<br>-4070 °C<br><90 % r.f.<br>Min. 700 hPa, tilsvarer maks. 3 000<br>m over havet<br>IEC 721-3-2<br>-4070 °C<br><95 % r.f.<br>Min. 260 hPa, tilsvarer maks. 10 000<br>m over havet                                                       |
| Beskyttelse           | Beskyttelsesgrad                                                                                                    | IP20 (EN60529)                                                                                                    |
| Standarder            | Produktsikkerhet<br>Automatisk elektrisk regulering<br>Elektromagnetisk kompatibilitet<br>Immunitet<br>Utslipp<br>Immunitet i industrisektoren<br>Utslipp i husholdningssektoren<br>EU-samsvar<br>EMC-direktivet<br>Lavspenningsdirektivet<br>Oppføringer<br>RoHS-direktivet | EN 60730-1<br>EN 60730-1 + A16<br>EN 60730-1 + A16<br>EN 61000-6-2<br>EN61000-6-3<br>2004/108/EF<br>2006/95/EF<br>UL916, UL873<br>CSA C22.2M205<br>2002/95/EF (Europa)<br>ACPEIP (Kina)                                                             |
| Register og mappinger | Bare én slave konfigurert<br>2 000 spoler<br>2 000 status<br>2 000 holding<br>2 000 inngang<br>2 000 aktive mappinger                                                                                                    | 2 slaver konfigurert<br>2 000 spoler (per slave)<br>2 000 status (per slave)<br>1 000 holding (per slave)<br>1 000 inngang (per slave)<br>2 000 aktive mappinger totalt for<br>begge slaver (maks. 1 000 for slave<br>1 og maks. 1 000 for slave 2) |

| S Tekniska data                |                                                                                                    |                                                                                                    |
|--------------------------------|----------------------------------------------------------------------------------------------------|----------------------------------------------------------------------------------------------------|
| Allmänna data                  | Dimensioner<br>Vikt exkl. förpackning<br>Bas<br>Hölje<br>Strömförsörjning                                                                                                    | BxHxD: 45 x 110 x 75 mm<br>85 g<br>Plast, duvblå RAL 5014<br>Plast, ljusgrå RAL 7035<br>Via systemgränssnitt från styrenhet DC                                                                                                    |
| Modbus                         | RS-485 (EIA-485)<br>Två Modbus-gränssnitt<br>Busselektronik<br>Bussanslutning<br>Busskabel<br>Bussavslutning<br>Överföringshastighet                                                                                                    | 5 V (+5 %/-5 %), max. 140 mA<br>T1 och T2<br>Galvaniskt isolerad<br>+, -, REF<br>Skärmad om längd > 3 m, tvinnat par<br>680Ω/120Ω +1nF/680Ω<br>2 400, 4 800, 9 600, 19 200 och 38 400                                                        |
| Anslutningsklämmor             | Utrustad med kontakt<br>För andra typer av kontakter<br>(tillval), se PolyCool-<br>urvalsdokument (CB1Q3900en_<br>xx)<br>Massiv tråd<br>Tvinnad tråd                                                                                                    | 2 Phoenix FKCT 2,5/3-ST<br>0,52,5 mm <sup>2</sup><br>0,51,5 mm <sup>2</sup>                                                                                                    |
| KOMM-<br>gränssnittskontakt    | Kort-till-kort                                                                                                    | ZEC1,0/10-LPV-3,5 GY35AUC2CI1                                                                                                    |
| Systemgränssnitt               | Utrustad med kort-till-kort-<br>kontakt                                                                                                    | ZEC1,0/10-LPV-3,5 GY35AUC2CI1                                                                                                    |
| Miljöförhållanden              | Drift<br>Temperatur<br>Fuktighet<br>Atmosfäriskt tryck<br>Transport<br>Temperatur<br>Fuktighet<br>Atmosfäriskt tryck                                                                                                    | IEC 721-3-3<br>-4070 °C<br>< 90 % relativ fuktighet<br>Min. 700 hPa, motsvarande<br>max. 3 000 m över havet<br>IEC 721-3-2<br>-4070 °C<br>< 95% relativ fuktighet<br>Min. 260 hPa, motsvarande max.<br>10 000 m över havet                   |
| Skydd                          | Skyddsgrad                                                                                                    | IP20 (EN60529)                                                                                                    |
| Standarder                     | Produktsäkerhet<br>Automatiska elektriska<br>kontroller<br>Elektromagnetisk kompatibilitet<br>Immunitet<br>Utsläpp<br>Immunitet i industrisektorn<br>Utsläpp i hushållssektorn<br>CE-överensstämmelse<br>EMC-direktivet<br>Lågspänningsdirektivet<br>Förteckningar | EN 60730-1<br>EN 60730-1 + A16<br>EN 60730-1 + A16<br>EN 61000-6-2<br>EN61000-6-3<br>2004/108/EG<br>2006/95/EG<br>UL916, UL873<br>CSA C22.2M205<br>2002/95/EG (Europa)<br>ACPEIP (Kina)                                                      |
| Register och<br>kartläggningar | Endast en slav konfigurerad<br>2 000 coils<br>2 000 state<br>2 000 holding<br>2 000 input<br>2 000 aktiva kartläggningar                                                                                                    | 2 slavar konfigurerade<br>2 000 coils (per slav)<br>2 000 state (per slav)<br>1 000 holding (per slav)<br>1 000 input (per slav)<br>2 000 aktiva kartläggningar totalt för<br>båda slavar (max. 1 000 på slav 1 och<br>max. 1 000 på slav 2) |

## FLEXIT

| <b>E</b> Technical data  |                                                                                                    |                                                                                                    |
|--------------------------|----------------------------------------------------------------------------------------------------|----------------------------------------------------------------------------------------------------|
| General data             | Dimensions<br>Weight excl. packaging<br>Base<br>Housing<br>Power supply                                                                                                    | WxHxD: 45x110x75mm<br>85g<br>Plastic, pigeon blue RAL 5014<br>Plastic, light grey RAL 7035<br>Via system interface from controller DC<br>5 V (+5%/-5%), max 140mA                                                                        |
| Modbus                   | RS-485 (EIA-485)<br>Two modbus interfaces<br>Bus electronics<br>Bus connection<br>Bus cable<br>Bus termination<br>Baud rate                                                                                                    | T1 and T2<br>Galvanically isolated<br>+,-, REF<br>Shielded if length>3 m, twisted pair<br>680Ω/ 120Ω +1nF/680Ω<br>2,400, 4,800, 9,600, 19,200 and 38,400                                                                                 |
| Connection terminals     | Equipped with plug<br>For others types of<br>plug (optional), refer to<br>PolyCool range document<br>(CB1Q3900en_xx)<br>Solid wire<br>Stranded wire                                                                                                    | 2 Phoenix FKCT 2,5/3-ST<br>0,52,5mm <sup>2</sup><br>0,51,5mm <sup>2</sup>                                                                                                    |
| COMM interface plug      | Board-to-board                                                                                                    | 7FC1 0/10-1 PV-3 5 GY35AUC2CI1                                                                                                    |
| System interface         | Equipped with board-to-board plug                                                                                                    | ZEC1,0/10-LPV-3,5 GY35AUC2CI1                                                                                                    |
| Environmental conditions | Operation<br>Temperature<br>Humidity<br>Atmospheric pressure<br>Transport<br>Temperature<br>Humidity<br>Atmospheric pressure                                                                                                    | IEC 721-3-3<br>-4070 °C<br><90% r.h.<br>Min. 700 hPa, corresponding to<br>max. 3,000 m above sea level<br>IEC 721-3-2<br>-4070 °C<br><95% r.h.<br>Min. 260 hPa, corresponding to<br>max. 10,000 m above sea level                        |
| Protection               | Degree of protection                                                                                                    | IP20 (EN60529)                                                                                                    |
| Standards                | Product safety<br>Automatic electrical controls<br>Electromagnetic compability<br>Immunity<br>Emissions<br>Immunity in the industrial<br>sector<br>Emissions in the domestic<br>sector<br>CE conformity<br>EMC directive<br>Low-voltage directive<br>Listings<br>RoHS directive | EN 60730-1<br>EN 60730-1 + A16<br>EN 60730-1 + A16<br>EN 61000-6-2<br>EN61000-6-3<br>2004/108/EC<br>2006/95/EC<br>UL916, UL873<br>CSA C22.2M205<br>2002/95/EC (Europe)<br>ACPEIP (China)                                                 |
| Register and mappings    | Only one slave configured<br>2,000 coils<br>2,000 state<br>2,000 holding<br>2,000 input<br>2,000 active mappings                                                                                                    | 2 slaves configured<br>2,000 coils (per slave)<br>2,000 state (per slave)<br>1,000 holding (per slave)<br>1,000 input (per slave)<br>2,000 active mappings total for both<br>slaves (max. 1,000 on slave 1 and max.<br>1,000 on slave 2) |

|                         | LED | Farge     | LED-status  | Forklaring                                                                                                    |
|-------------------------|-----|-----------|-------------|----------------------------------------------------------------------------------------------------|
|                         | BSP | Rød/Grønn | Flasher 1Hz | BSP oppdatering pågår                                                                                                    |
|                         |     | Grønt     | Fast lys    | BSP kjører og kommuniserer med<br>kontrolleren                                                                                         |
| Modbus-servicelysdioder |     | Oransje   | Fast lys    | BSP kjører, men kommuniserer ikke<br>med kontrolleren. Alternativt er BSP-<br>oppdateringsmodus aktiv                                  |
| for feilsøking (ALARM)  |     | Rød       | Blink 2Hz   | BSP programvarefeil                                                                                                    |
|                         |     | Rød       | Fast lys    | Maskinvarefeil                                                                                                    |
|                         | BUS | Grønt     | Fast lys    | Kommuniserer med ekstern Modbus                                                                                                    |
|                         |     | Oransje   | Solid       | #Starter<br>#En konfigurert kanal kommuniserer ikke<br>med master<br>#Begge kanaler er konfigurert, men en av<br>dem kommuniserer ikke |
| BSP = Programvare       |     | Rød       | Fast lys    | #Ingen kommunikasjon på den eksterne<br>modbusbussen.<br>#Map-filer er ikke lastet inn                                                 |

|                                | LED | Färg     | LED-status     | Förklaring                                                                                                    |
|--------------------------------|-----|----------|----------------|----------------------------------------------------------------------------------------------------|
|                                | BSP | Röd/Grön | Växelblink 1Hz | BSP uppdatering pågår                                                                                                    |
|                                |     | Grön     | Fast sken      | BSP kör och kommunicerar med kontrollern                                                                                                    |
|                                |     | Orange   | Fast sken      | BSP kör, men kommunicerar inte<br>med kontrollern. Alternativt BSP<br>uppdateringsmode aktiv                                                   |
| S Modbus servicestiftiysdioder |     | Röd      | Blink 2Hz      | BSP mjukvarufel                                                                                                    |
| för diagnostik (LARM)          |     | Röd      | Fast sken      | Hårdvarufel                                                                                                    |
| D RSP RUS<br>BSP = Programvara | BUS | Grön     | Fast sken      | Kommuniserar med extern Modbus                                                                                                    |
|                                |     | Orange   | Fast sken      | #Startar upp<br>#En konfigurerad kanal kommuniserar inte<br>med master.<br>#Båda kanalerna är konfigurerade men en<br>av dom kommuniserar inte |
|                                |     | Röd      | Fast sken      | #lngen kommunikation på den externa<br>modbusen<br>#Mapp filer inte laddade                                                                    |

|                         | LED | Colour    | LED status  | Explanation                                                                                                    |
|-------------------------|-----|-----------|-------------|----------------------------------------------------------------------------------------------------|
|                         | BSP | Red/Green | Flasher 1Hz | BSP update in progress                                                                                                    |
|                         |     | Green     | Solid       | BSP runs and communicates with the controller                                                                                                    |
| Modbus service pin LEDs |     | Orange    | Fixed light | BSP is running but not communcating with the controller. Alternatively BSP update mode active                                                     |
| for diagnostics (ALARM) |     | Red       | Blink 2Hz   | Sofware error                                                                                                    |
|                         |     | Red       | Solid       | Hardware error                                                                                                    |
| D BSP BUS               | BUS | Green     | Solid       | Communicates with external Modbus                                                                                                    |
|                         |     | Orange    | Solid       | #Starts<br>#A configured channel does not<br>communicate with the master<br>#Both channels are configured but one of<br>them does not communicate |
| BSP = Software          |     | Red       | Solid       | #No communication on the external mode<br>bus<br>#Map files not loaded                                                                            |

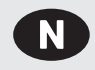

### Resirkulering

Modulen inneholder elektriske og elektroniske komponenter og må ikke kastes sammen med husholdningsavfall.

Lokal og til enhver tid gjeldende lovgivning må alltid overholdes!

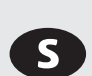

### Återvinning

Modulen innehåller elektriska och elektroniska komponenter och får inte slängas tillsammans med hushållsavfall.

Lokal och gällande lagstiftning måste följas!

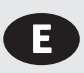

### Recycling

The module contains electrical and electronic components and must not be disposed of together with household waste.

Local and currently valid leislation must be observed!

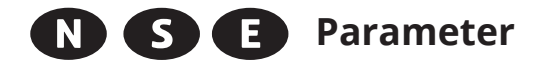

Se vår hjemmeside www.flexit.no for å laste ned en Excel-fil med parameterne

Besök vår hemsida för att ladda ner en Excelfil med parametrarna

Look at out homepage www.flexit.no to download these parametres in an excel file.

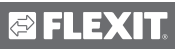

## N

.....

1. Gå til www.flexit.com og last ned:

Climatix Scope Light tool (1).zip

2. Pakk ut zip-filen og begynn å installere:

🔂 Climatix\_Dependencies1140

3. Deretter installeres:

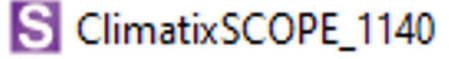

4. Start programmet:

### S Climatix Scope Light

5. Koble datamaskinen til kontrolleren via USB-porten (USB type B)

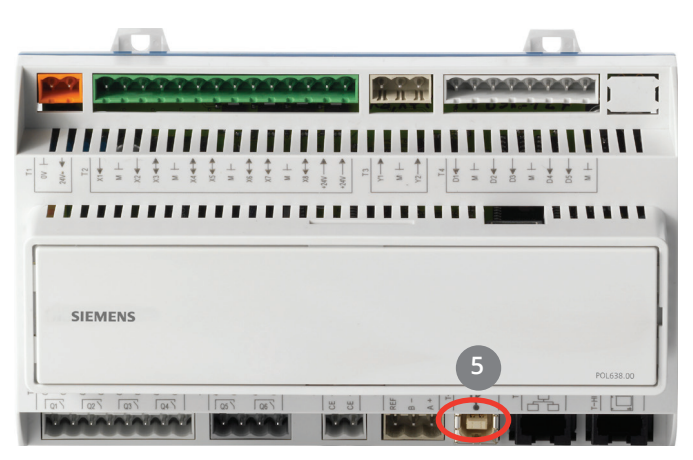

- 6. Gå in på settings.
- 7. Angi passord: SBTAdmin!

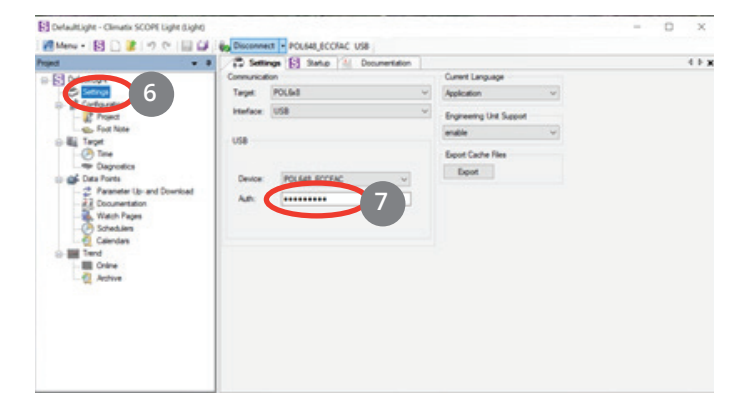

- 8. Koble til kontrolleren ved å klikke Connect
- 9. Klikk deretter på Data Points og
- 10. Deretter **Documentation**
- 11. Velg fanen Mapping
- 12. Høyreklikk i feltet og velg New
- 13. Velg deretter COM Modbus: Slave Channel 1
- 14. Og Language COM1

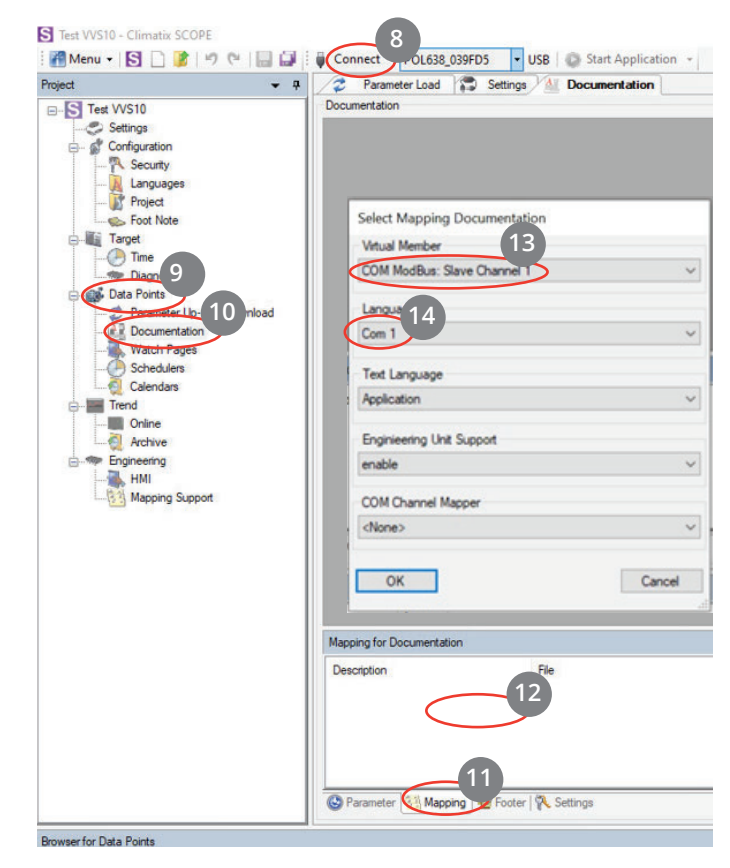

- 15. Modbus-listen for gjeldende konfigurasjon vises.
- 16. Klikk her for å lagre utskriftslisten.

| Menu - S D B D C OF                                                                                                    | Disconnect + POL638 030EDS USB Ston                             | Innlication -                                                             |                         |               |      | - D X      |  |  |  |
|----------------------------------------------------------------------------------------------------|-----------------------------------------------------------------|---------------------------------------------------------------------------|-------------------------|---------------|------|------------|--|--|--|
| Project • 4                                                                                                    | Parameter Load Decumentary All Document                         | mentation                                                                 |                         |               |      | 4 Þ        |  |  |  |
| E-S Test VVS10                                                                                                    | boumertation                                                    |                                                                           |                         |               |      |            |  |  |  |
| Security                                                                                                    | COM ModBus: Slave Channel 1 (COM ModB                           | us: Slave Channel 1                                                       |                         |               |      | 4 6        |  |  |  |
| - Project                                                                                                    | Object name                                                     | Dimension                                                                 | Start Register          | Data Type     | Gain |            |  |  |  |
| Target     Time     Diagnostics     Data Points                                                                                                    | TspFnct - PresentValue                                          | 0=No<br>1=Step<br>2=Step+Tmp                                              | 3x0220                  | unsigned word | 1.0  |            |  |  |  |
| Frameer (Journal Active Cardinal Active Cardinal Active C | TspSteps - PresentValue                                         | 0=1st<br>1=2st<br>2=3st                                                   | 3x0221                  | unsigned word | 1.0  |            |  |  |  |
|                                                                                                    | FanCntrlMode -<br>PresentValue                                  | 0=Dir<br>1=DirVar<br>2=FxdSpd<br>3=Prs<br>4=Flow<br>5=SplySlv<br>6=ExhSlv | 3x0222                  | unsigned word | 1.0  |            |  |  |  |
|                                                                                                    | TmpCntrlMode -<br>PresentValue                                  | 0=Supply<br>1=RmSplyC                                                     | 3x0225                  | unsigned word | 1.0  |            |  |  |  |
|                                                                                                    | Mapping for Documentation                                       |                                                                           |                         |               |      | <b>-</b> ₽ |  |  |  |
|                                                                                                    | Description File<br>COM ModBus: Slave Channel 1 (COM Mapping810 | A4000                                                                     | Time<br>2020-09-30 14.3 |               |      |            |  |  |  |
|                                                                                                    | Settings                                                        |                                                                           |                         |               |      |            |  |  |  |

# S

**....** 

- 1. Gå in på hemsidan www.flexit.com och hämta hem:
  - Climatix Scope Light tool (1).zip
- 2. Packa upp zip-filen och börja med att installera:
- 3. Därefter installera: S ClimatixSCOPE\_1140
- 4. Starta programmet:

### S Climatix Scope Light

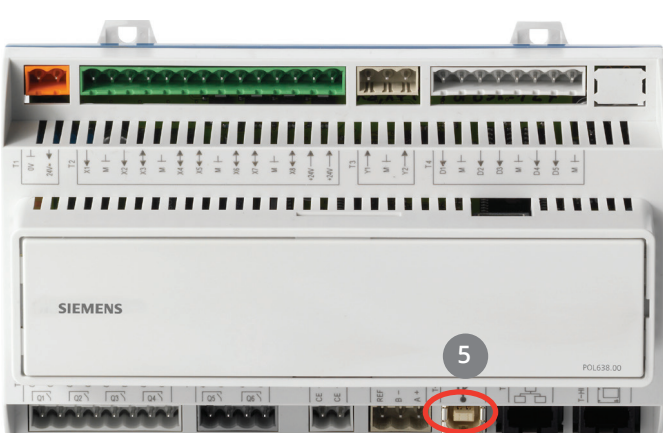

- 6. Gå in på settings.
- 7. Ange lösenord: SBTAdmin!

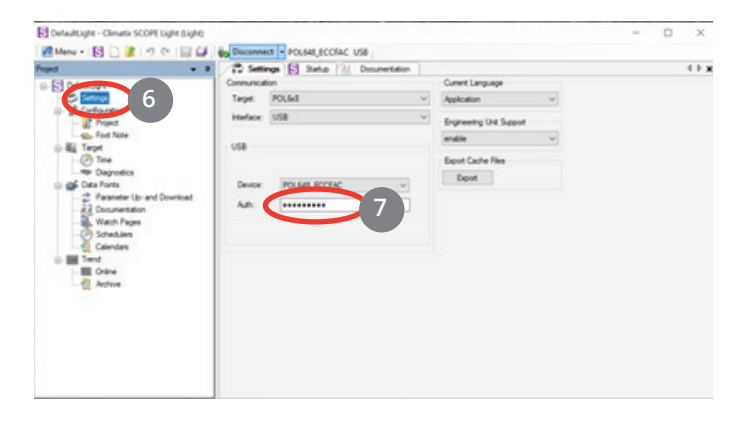

- 8. Anslut till regulatorn genom att klicka på Connect
- 9. Klicka sedan på Data Points och
- 10. Sedan Documentation
- 11. Välj fliken Mapping
- 12. Högerklicka i fältet och välj New
- 13. Välj därefter COM Modbus: Slave Channel 1
- 14. Och Language COM1

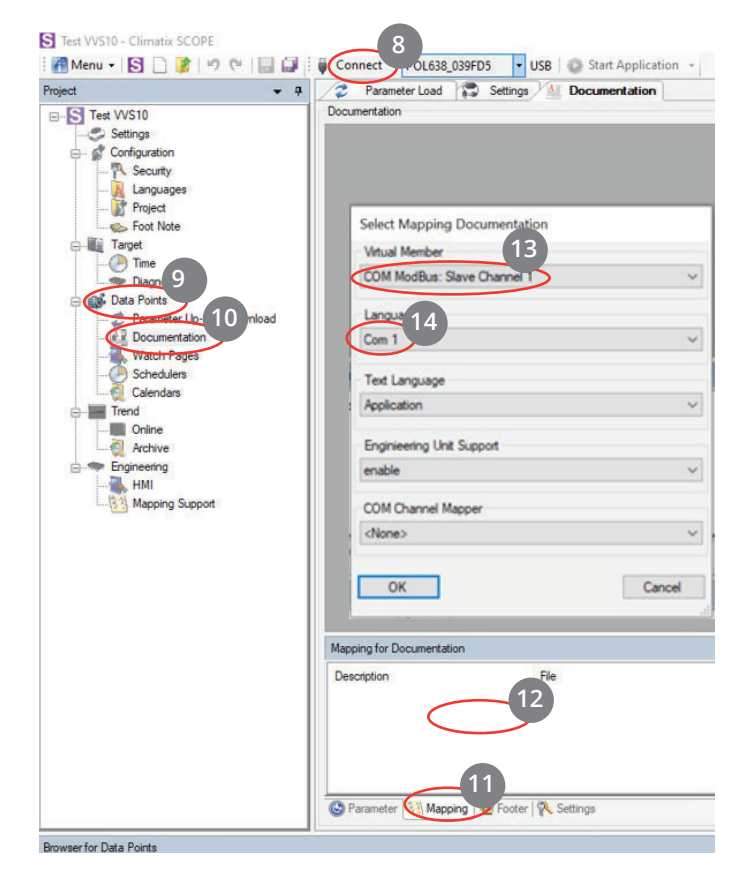

5. Anslut datorn till regulatorn via USB porten (USB typ B).

## FLEXIT.

15. ModBus listan för den aktuella konfigurationen kommer upp.

16. För att lagra skriva ut listan klicka här.

|                                                                                                    | Parameter Load Settings Docu Documentation COM ModBus: Slave Channel 1 (COM ModBus) | 20 Persente Load      20 Settings / AL Documentation  Documentation  COM MedBas: Save Channel 1 (COM ModBas: Save Channel 1) |                         |               |      |  |  |  |  |
|----------------------------------------------------------------------------------------------------|-------------------------------------------------------------------------------------|----------------------------------------------------------------------------------------------------|-------------------------|---------------|------|--|--|--|--|
|                                                                                                    |                                                                                     |                                                                                                    |                         |               |      |  |  |  |  |
| ject<br>t Note                                                                                                    | Object name                                                                         | Dimension                                                                                                    | Start Register          | Data Type     | Gain |  |  |  |  |
| e<br>gnostics<br>ints                                                                                                    | TspFnct - PresentValue                                                              | 0=No<br>1=Step<br>2=Step+Tmp                                                                                                 | 3x0220                  | unsigned word | 1.0  |  |  |  |  |
| Prametry Up- and Download     Proceeding     Wach Pages     Wach Pages     Calendas     Tend     Calendas     Tend     Calendas     Tend     Mapping Support | TspSteps - PresentValue                                                             | 0=1st<br>1=2st<br>2=3st                                                                                                    | 3x0221                  | unsigned word | 1.0  |  |  |  |  |
|                                                                                                    | FanCntrlMode -<br>PresentValue                                                      | 0=Dir<br>1=DirVar<br>2=FxdSpd<br>3=Prs<br>4=Flow<br>5=SplySlv<br>6=ExhSlv                                                    | 3x0222                  | unsigned word | 1.0  |  |  |  |  |
|                                                                                                    | TmpCntrlMode -<br>PresentValue                                                      | 0=Supply<br>1=RmSplyC                                                                                                    | 3x0225                  | unsigned word | 1.0  |  |  |  |  |
|                                                                                                    | Mapping for Documentation                                                           |                                                                                                    |                         |               |      |  |  |  |  |
|                                                                                                    | Description File<br>COM ModBus: Slave Channel 1 (COM Mapping810                     | A4000                                                                                                    | Time<br>2020-09-30 14:3 |               |      |  |  |  |  |

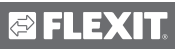

# E

.....

1. Go to www.flexit.com and download:

Climatix Scope Light tool (1).zip

- 2. Unzip the zip file and start installing:
- 3. Then install: ClimatixSCOPE\_1140
- 4. Start the program:

### S Climatix Scope Light

5. Connect the computer to the controller via the USB port (Micro-USB)

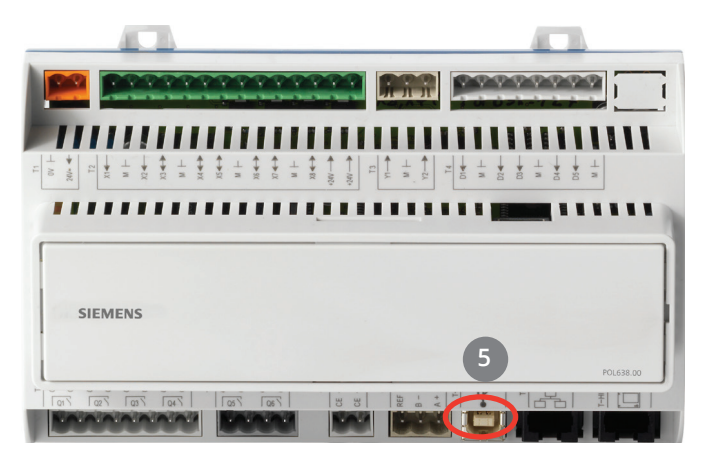

- 6. Go to settings.
- 7. Enter password: SBTAdmin!

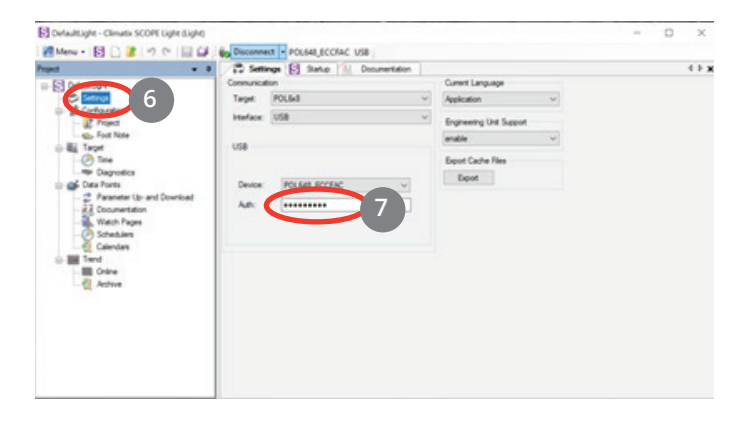

- 8. Connect to the controller by clicking **Connect**
- 9. Then click on Data Points and
- 10. Then Documentation
- 11. Select the tab Mapping
- 12. Right-click in the field and select New
- 13. Then select COM Modbus: Slave Channel 1
- 14. And Language COM1

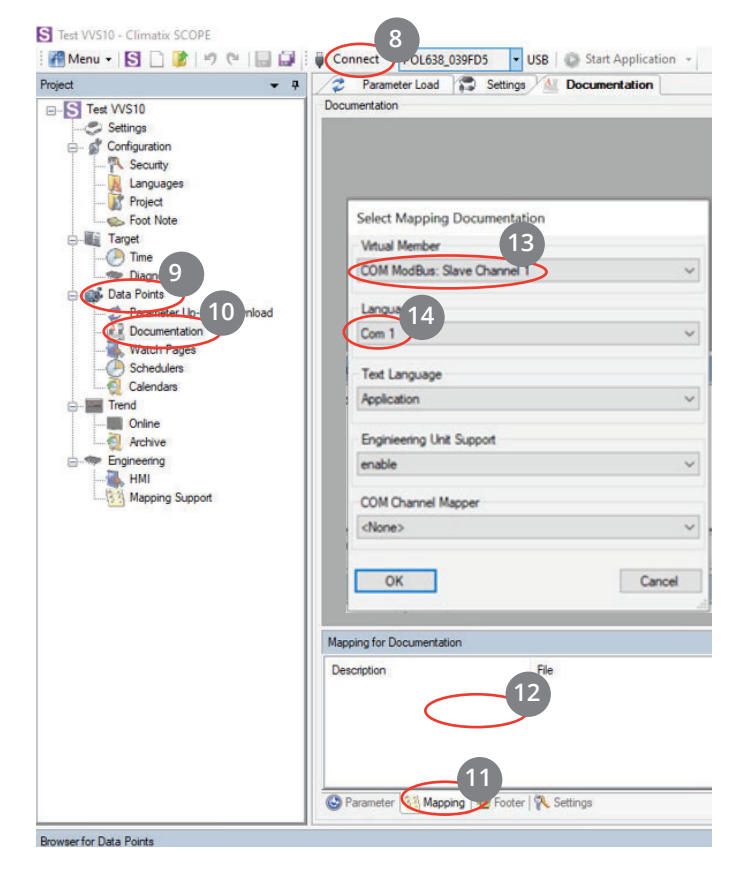

## 🔁 FLEXIT.

- 15. ModBus list for the current configuration appears.
- 16. To save the print list click here.

| Project • A                                                                                                    | Parameter Load Stettings M Docum                                | mentation                                                                 |                         |               |      | 4 Þ        |  |  |  |
|----------------------------------------------------------------------------------------------------|-----------------------------------------------------------------|---------------------------------------------------------------------------|-------------------------|---------------|------|------------|--|--|--|
| E Test VVS10                                                                                                    | Acumentation                                                    |                                                                           |                         |               |      |            |  |  |  |
| Configuration                                                                                                    | COM ModBus: Slave Channel 1 (COM ModB                           | us: Slave Channel                                                         | 0                       |               |      | 4 P S      |  |  |  |
| - K Security                                                                                                    |                                                                 |                                                                           |                         |               |      | ′          |  |  |  |
| 💦 Project<br>🁞 Foot Note                                                                                                    | Object name                                                     | Dimension                                                                 | Start Register          | Data Type     | Gain |            |  |  |  |
| Tarpet     Tarpet     Tarpet | TspFnct - PresentValue                                          | 0=No<br>1=Step<br>2=Step+Tmp                                              | 3x0220                  | unsigned word | 1.0  |            |  |  |  |
|                                                                                                    | TspSteps - PresentValue                                         | 0=1st<br>1=2st<br>2=3st                                                   | 3x0221                  | unsigned word | 1.0  |            |  |  |  |
|                                                                                                    | FanCntrlMode -<br>PresentValue                                  | 0=Dir<br>1=DirVar<br>2=FxdSpd<br>3=Prs<br>4=Flow<br>5=SplySlv<br>6=ExhSlv | 3x0222                  | unsigned word | 1.0  |            |  |  |  |
|                                                                                                    | TmpCntrlMode -<br>PresentValue                                  | 0=Supply<br>1=RmSplyC                                                     | 3x0225                  | unsigned word | 1.0  |            |  |  |  |
|                                                                                                    | Mapping for Documentation                                       |                                                                           |                         |               |      | <b>▼</b> 9 |  |  |  |
|                                                                                                    | Description File<br>COM ModBus: Slave Channel 1 (COM MappingB10 | A4000                                                                     | Time<br>2020-09-30 14:3 |               |      |            |  |  |  |
|                                                                                                    | Settings                                                        |                                                                           |                         |               |      |            |  |  |  |

## 🔁 FLEXIT.

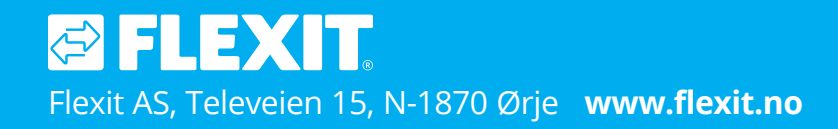

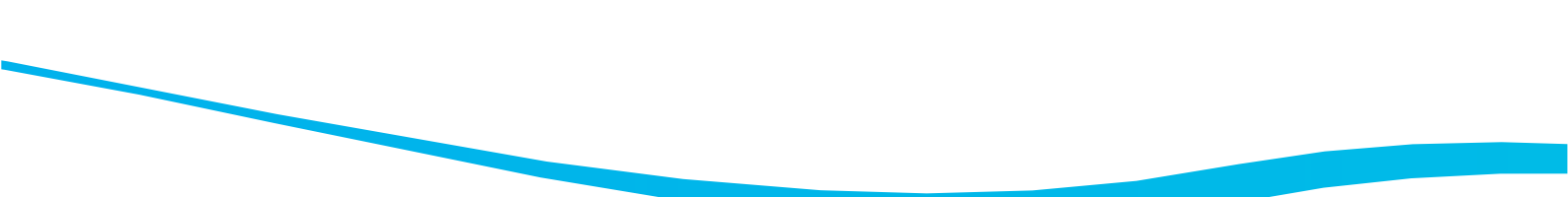